# **GNS3 LABORATORY CONFIGURATION**

This guide is useful to setup the GNS3 laboratory in order to be used during the next lab sessions. We **highly** recommend to use a Linux/UNIX guest system

GNS3 software can be downloaded here

### **GNS3 configuration steps**

### Preliminaries

The following images/binaries must be downloaded before starting the configuration

- <u>Cisco C7200</u> (~41 MB)
- <u>Cisco C3745</u> (~38 MB)
- Ubuntu Cloud Host (~580 MB)
- Ubuntu Cloud Init Data (~128 KB)
- <u>Raspberry Pi OS Desktop</u> (~3 GB)

### **Open Gns3 and create project**

- 1. Run GNS3
- 2. Create new project

### **Internet Configuration**

- 1. Go on the left-bar and select hosts, 🖵 then drag the appliance CLOUD into your project
- 2. Double click on imported appliance
- 3. Check show special ethernet interfaces checkbox
- 4. Click on refresh
- 5. Select virbr0 interface on dropdown
  - a. Attention! If virbr0 doesn't appear in the dropdown menu, you need to install libvirt on your machine. On Ubuntu linux system, run the following command: sudo apt install libvirt0 libvirt-clients libvirt-daemon libvirt-dev
- 6. Click on add
- 7. Remove your wireless eth interface from the table (select your wi-fi interface, then click on **delete**)
- 8. Click on OK
- 9. Rename Cloud into InternetAccess (don't use spaces for device name)

## **Router Configuration**

The **Cisco C7200** image will be used as <u>router</u>. Cisco image must be imported into GNS3 using a personalized template

### Import Cisco 7200 image as template in GNS3

- 1. Click on FILE  $\rightarrow$  New template
- 2. Select Install an appliance from the GNS3 server (recommended) then  $\ensuremath{ click \, on \, \mbox{next}}$
- 3. Type Cisco 7200 into filter search bar
- 4. Select Cisco 7200 Dynamips under the Routers tab and click on install
- 5. Select install the appliance on your local computer then click on next
- 6. Check allow custom files checkbox
  - a. If a popup appears, click on yes
- 7. Click on C7200-adventerprisek9-... voice
- 8. Click on import (bottom left corner)
- 9. Select the previously downloaded image of Cisco 7200 and press  ${\tt yes}$
- 10. Click (again) on C7200-adventerprisek9-... voice and press next
- 11. Well Done!

### Use the Cisco 7200 appliance on our topology

From now on, the Cisco 7200 router should appears in the available devices inside the hosts section on the left bar

- 1. Drag and drop Cisco 7200 device into GNS3 hierarchy
- 2. Double click on the imported router
  - a. Go to the Slots tab
  - b. Replace C7200-IO-FE into dropdown with C7200-IO-2FE
- 3. Link FastEthernet0/0 interface of the Cisco 7200 Router with the virbr0 interface of Cloud (InternetAccess) appliance imported before
- 4. Configure the router using a configuration file (router appliance must be stopped)
  - a. Download  $\underline{Cisco 7200}$  configuration from course website and open it
    - i. Be careful: File name must be c7200\_startup-config.cfg
  - b. Copy its content
  - c. Right-click on the router imported in GNS3
  - d. Click on edit config
  - e. click on  $\circ {\bf k}$  if the system asks which config file must be edited
  - f. Replace the current configuration with the ones copied before
  - g. Click on Save

# **Switch Configuration**

The Cisco C3745 image will be used as switch

### Import Cisco 3745 image as template in GNS3

- 1. Click on FILE  $\rightarrow$  New template
- 2. Select Install an appliance from the GNS3 server (recommended) then  $\ensuremath{\mbox{click}\xspace$  on next
- 3. Type Cisco 3745 into filter search bar
- 4. Select Cisco 3745 Dynamips under the Routers tab and click on install
- 5. Select install the appliance on your local computer then click on next
- 6. Check allow custom files checkbox
  - a. If a popup appears, click on yes
- 7. Click on C3745-adventerprisek9-... voice
- 8. Click on import (bottom left corner)
- 9. Select the previously downloaded image of Cisco 3745 and press  ${\tt yes}$
- 10. Click (again) on C3745-adventerprisek9-... voice and press next
- 11. Well Done!

### Use the Cisco 7200 appliance on our topology

- 1. Drag and drop Cisco 7200 device into GNS3 hierarchy
- 2. Double click on the imported router
- 3. Go to the Slots tab
  - a. Remove all adapters from WIC
  - b. Remove the adapter on slot 3
  - c. Replace adapter on **slot 2** with **NM-16ESW**
- 4. Link FastEthernet0/1 interface of Cisco 7200 to FastEthernet1/15 interface of Cisco 3745
  - a. DO NOT USE INTERFACES FASTETHERNET 0/\*. These interfaces are configured for routing. For our purposes we will use interfaces FASTETHERNET 1/\* which have been configured for switching
- 5. Configure the router/switch using a configuration file (router/switch appliance must be stopped)
  - a. Download Cisco 3745 configuration from course website and open it
    - i. Be careful: File name must be c3745\_startup-config.cfg
  - b. Copy its content
  - c. Right-click on the router imported in GNS3
  - d. Click on edit config
  - e. click on  $\circ k$  if the system asks which config file must be edited
  - f. Replace the current configuration with the ones copied before
  - g. Click on Save

# **Hosts Configuration**

### Ubuntu Cloud Host

- For our purposes we will use 3 hosts, based on Ubuntu-20.04-server-clouding
- Create a new template as we did for Cisco 7200 router and Cisco 3745 switch
  - Click on FILE  $\rightarrow$  New template
  - Select Install an appliance from the GNS3 server (recommended) then click on next
  - Type Ubuntu Cloud Guest into filter search bar
  - Select Ubuntu Cloud Guest under the Guests tab and click on install
  - $\circ~$  Select install the appliance on your local computer then click on next
  - Check allow custom files checkbox
    - If a popup appears, click on yes
  - Click on ubuntu-cloud-init-data.iso under Ubuntu Cloud Guest version 20.04 (LTS)voice
  - Click on import (bottom left corner)
  - Select the previously downloaded ubuntu-cloud-init-data.iso and press yes
  - Click on ubuntu-20.04-server... under Ubuntu Cloud Guest version
    20.04 (LTS) voice
  - Click on import (bottom left corner)
  - Select the previously downloaded ubuntu 20.04 image and press yes
  - Click (again) on ubuntu-20.04-server... under Ubuntu Cloud Guest version 20.04 (LTS) voice and press next
  - Well Done!
- After that the import is complete, drag and drop 3 times the image into your GNS3 project

### **Raspberry Pi OS Desktop**

A Raspberry Pi image will be used as attacker inside our laboratory sessions

### Import the image

- Install VirtualBox
  - Windows users can download the installer here
  - LINUX users you can installing using this guide. On Ubuntu 22.04 LTS, you can just execute the following command: sudo apt install virtualbox
- Create a new Virtual Machine
  - Start VirtualBox
  - Click on NEW
  - Name: Raspbian
  - **Type:**Linux
  - Version: Debian (32-bit)
  - Press on create
  - File size: 25 GB
  - Right click on the new Raspbian machine

- Gotosettings  $\rightarrow$  storage
- Click on Add optical drive
- Select the previously downloaded image (2021-01-11-raspios... .iso)
- Gotonetwork
  - Attached to: Not Attached
- Press OK
- Double click on the machine to run
  - If a popup appears (select startup disk...), press Run
- Follow the instruction!

#### Import the new Raspbian host in GNS3

- Start GNS3
- Go to Edit → Preference (or use keyboard shortcut CTRL + SHIFT + P)
- Go to VirtualBox VMs and click on New
- Chose the Raspbian VM and check use as a linked base VM (experimental)
- Press Finish
- Click on Edit
- Go to Network tab and click on Allow GNS3 to use any configured VirtualBox adapter
- Click on **OK**
- Go to **QEMU** tab
- Deselect both checkboxes for hardware acceleration